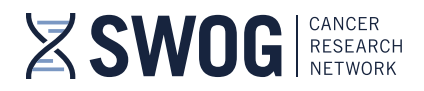

## How to Access the SWOG Online Clinical Trials Training Course

The SWOG online Clinical Trials Training Course is a carefully collated selection of training modules to help provide orientation to SWOG and NCI clinical research processes and procedures for new SWOG Oncology Research Professionals (ORP) who are unable to attend the in-person Clinical Trials Training Course that is held annually at the SWOG Spring Group Meeting. The course is also intended to provide information that can be used as a refresher for experienced ORPs that would like to brush up on current processes.

- The goal of this course is to introduce the fundamentals of SWOG and National Cancer Institute (NCI) policies and procedures as well as provide the foundation to efficiently perform responsibilities as a SWOG ORP.
- The SWOG CRA Manual for Oncology Research Professionals provides additional important indepth instructions for the conduct of SWOG trials and supporting information about the SWOG Cancer Research Network and is accessible from the SWOG CRA Workbench (login with CTEP IAM credentials required to access this link).

If you have any questions about the content of the Clinical Trials Training Course, please contact the Data Operations Center at 206-652-2267 or send us an email at <u>datamanagement@crab.org</u>.

For technical questions about access to the SWOG (ExpertusOne) learning management system or the individual training modules, please contact Cara Laubach at <u>training@swog.org</u>.

- 1. To complete the ONLINE Clinical Trials Training Course:
  - ➢ Go to: https://swog.exphosted.com/learningpage/3\_enUS/ExpertusONE\_27
    - The link will take you directly to an NCI login screen to enter your *current* CTEP IAM ID and password (or ID.me credentials).
    - Access considerations:

The CTTC training is limited to SWOG member access. For access, your <u>CTEP IAM</u> <u>credentials</u> must be current (renewed annually) and the email address associated with your CTEP login credentials (CTEP IAM account) must be the same email as indicated in the SWOG member database. SWOG members can view contact information that is maintained in the SWOG member database via the online <u>SWOG directory</u>. To update the email address associated with your CTEP IAM account, login at: <u>https://ctepcore.nci.nih.gov/iam/</u>. For questions pertaining to SWOG membership information, contact <u>member@swog.org</u>.

<u>For new SWOG members</u>: Please note that there is a 24-48 hour (overnight) database sync period after SWOG membership is established before the SWOG member will have access to member-only training content in ExpertusOne. Login with your CTEP-IAM or ID.me credentials at least 24-48 hours after being claimed as a SWOG member by your member institution. SWOG member must be visible in the in the online <u>SWOG directory</u>.

- After login, you may receive an enrollment confirmation message, with indication that one or more courses require class selection.
  - If you receive this message, close the notification screen, and then select class(es) to launch the training content.
  - For each course, click on "Select Class" and then click on "Launch" to begin the first class in the course.
- For any users that do not receive the enrollment confirmation message upon login, click on "Enroll" next to the "Clinical Trials Training Course" and you will receive a message that you have been enrolled successfully to the Learning Path.
  - Close the message and then click on "Launch" to begin the first class in the course.
  - For each course, click on "Select Class" and then click on "Launch" to begin the first class in the course.
- Ensure your computer speakers/headset are not on mute (volume is adjusted), so you can hear the presentation(s).

4201 Medical Drive, Suite 250 | San Antonio, TX 78229 | OFFICE 210-614-8808 | FAX 210-614-0006

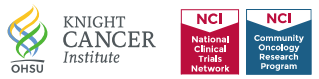

- After each presentation, you will be asked a few questions (These questions are indicated as an "assessment" in the course module).
- While in process, course components can be viewed by clicking on the two arrows at the top of the screen to "expand" the header after launch.
- > At completion of each class, you will be able to view and print a certificate of completion.
  - You can also view the completion certificates for each class and the Clinical Trials Training Course Learning path by clicking on the "My Dashboard" link at the top of the screen then using the arrow to scroll to the right to view the "My Certificates" link.
- If documentation of course completion is required by local institutional procedures, then it is the member's responsibility to maintain local documentation of course completion.
  - Course completion information is maintained in the online Learning Management System for 1 year.
  - Please save a copy of the Clinical Trials Training Course Learning Path completion certificate for your records.
- Learning Management System snapshots, demonstrating how to enroll to a course or training plan and "select classes", are included in Section 4 (below) for reference.

## 2. Supporting Information:

For additional helpful information, please see also the following online resources:

- **CRA Workbench:** <u>https://www.swog.org/ctepauth/login?thirdparty=workbench</u> (Login with CTEP IAM credentials required to access above link).
- CRA Manual for Oncology Research Professionals: <u>https://txwb.crab.org/TXWB/CRAManual.aspx</u> (Login with CTEP IAM credentials required to access above link).
- Frequently Asked Questions | SWOG: https://www.swog.org/frequently-asked-questions
- Clinical Research Resources | SWOG: <u>https://www.swog.org/clinical-trials/clinical-research-resources</u>

## 3. Questions?

For questions pertaining to access to the SWOG (ExpertusOne) learning management system or the online SWOG Clinical Trials Training Course, please feel free to contact Cara Laubach at training@swog.org.

4. Learning Management System access, Self-enrollment to Course/Training Plan, and Class selection / launch snapshots

|                                  | Identity and Access N                                                                           | Management                                         |
|----------------------------------|-------------------------------------------------------------------------------------------------|----------------------------------------------------|
| CTEP-IAM ID.me                   | ан                                                                                              |                                                    |
| Username                         |                                                                                                 |                                                    |
| Password                         |                                                                                                 |                                                    |
|                                  | Sign In Reset                                                                                   |                                                    |
| Forgot Password?   Reset Passwor | 7   Annual Registration   Request New Account   Help Center                                     |                                                    |
| Warning Notice:                  | The orbits has concloned access, a surface that or advects effects exchange where user features | ante ara lossion in to anter OTT/DLT. David Mora   |
| Web Policies and Notices         | nus honur usa huuniskan seessä eittä muna mis in soosias susres säosian oniais nasisihen        | one are approved to be enter the track the tracket |

Dependent upon your member "role", after login, you may see an enrollment confirmation (e.g., below), with indication to select one or more classes.

| Stud<br>subn<br>T <sub>M</sub> L<br>MODU | IDY CHAIR WORKSHOP<br>y Chair Workshop. This certification is required to be taken by all SW<br>nission of a research proposal (SWOG capsule document) for SWOG Execu<br>EARNING PATH CODE:SC.SCWS.01 VERSION NUMBER:1<br>JLES:61COURSES: REQUIRED - 12 [OPTIONAL + 0 | Vet to Start<br>Yet to Start<br>IOG study chairs prior to<br>stive Committee review. | Assessment<br>Survey<br>Duration<br>Contact Support | Not Available     Not Available |
|------------------------------------------|----------------------------------------------------------------------------------------------------|--------------------------------------------------------------------------------------|-----------------------------------------------------|---------------------------------|
| CANCEL ENROLLMENT                        |                                                                                                    | SHARE 📕 BOOKMARK                                                                     |                                                     |                                 |
| NCTN OVERVIEW INFORM                     | MATION                                                                                                    |                                                                                      |                                                     | SWITCH TO MODULE VIEW           |
| Attachments                              | 1. THE COOPERATIVE GROUP CONCEPT           NCTN introduction           CODE : NCTN   CONTACT SUPPORT : Not Available   Require                                                                                                    | ed   Yet To Select Class                                                             |                                                     | HIDE CLASSES                    |
| List of                                  | Classes: 1 English 🛪 Clear All                                                                                                    |                                                                                      |                                                     | FILTERS 🔁                       |
| • THE C                                  | COPERATIVE GROUP CONCEPT                                                                                                    |                                                                                      | ~                                                   | SELECT CLASS                    |
| • RESEARCH ETHICS                        | ENROLLMENT CONFIRMATION                                                                                                    |                                                                                      | ×                                                   | ~                               |
| PROTOCOL DEVELOPMEN                      | There are one or more courses for which you need                                                                                                    | d to choose your preferred cla                                                       | ss.                                                 | ~                               |
| PROTOCOL CONDUCT AN                      | ID MANAGEMEN                                                                                                    |                                                                                      |                                                     | ~                               |
| • STATISTICS                             |                                                                                                    |                                                                                      |                                                     | ¥                               |
| TEAM SCIENCE                             |                                                                                                    |                                                                                      |                                                     | ~                               |

|                                                                                                    |                                                                                                    | SWITCH TO MODULE VIEW |  |
|----------------------------------------------------------------------------------------------------|----------------------------------------------------------------------------------------------------|-----------------------|--|
| OPERATIVE GROUP CON                                                                                                    | ICEPT                                                                                                    | •                     |  |
| 1<br>Second second second | . THE COOPERATIVE GROUP CONCEPT<br>CTN introduction<br>ODE : NCTN   CONTACT SUPPORT : Not Available   Required   Yet To Select Class       | HIDE CLASSES          |  |
| List of Classe                                                                                                    | es: 1 English X Clear All                                                                                                    |                       |  |
|                                                                                                    |                                                                                                    | FILTERS 🔁             |  |
| <ul> <li>THE COOPER</li> <li>■ Watch ⊕ El</li> </ul>                                                                                                    | RATIVE GROUP CONCEPT                                                                                                    | SELECT CLASS          |  |
|                                                                                                    |                                                                                                    | SWITCH TO MODULE VIEW |  |
| PERATIVE GROUP CONC                                                                                                    | CEPT                                                                                                    | ^                     |  |
| 1.<br>NCT                                                                                                    | 1. THE COOPERATIVE GROUP CONCEPT         NCTN introduction         CODE : NCTN   CONTACT SUPPORT : Not Available   Required   Yet To Start |                       |  |
| and a second second sec   | THE COOPERATIVE GROUP CONCEPT<br>NCTN introduction                                                                                         | 0%<br>Yet to Start    |  |
| Class Code                                                                                                    | : NCTN                                                                                                    |                       |  |
| Language                                                                                                    | : English                                                                                                    |                       |  |
| Provider                                                                                                    | : Internal                                                                                                    |                       |  |
|                                                                                                    | : Sen<br>: Aug 15 2022                                                                                                    |                       |  |
| Contact Suppo                                                                                                    | rt : Not Available                                                                                                    |                       |  |
| TAKE ASSESS                                                                                                    | MENT                                                                                                    |                       |  |
|                                                                                                    |                                                                                                    | ● LAUNCH              |  |
|                                                                                                    |                                                                                                    |                       |  |

If above enrollment confirmation is not received upon login, then click on "Enroll" and then proceed to class selection and launch the content (pictured above).

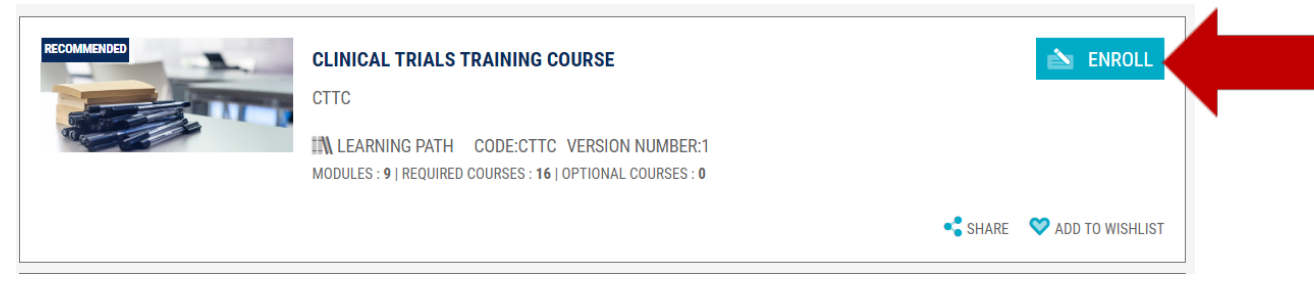

After launching the course content, course components (Video, Assessments/Surveys) can be viewed by expanding the course header. THE COOPERATIVE GROUP CONCEPT

|   | 1A. THE COOPERATIVE GROUP CONCEPT 09.19 |            | COOPERATIVE GROUP |                   |  |  |
|---|-----------------------------------------|------------|-------------------|-------------------|--|--|
|   |                                         | Version: 1 | •                 | Attempts Left: 20 |  |  |
| < | 100%                                    |            | 0%                |                   |  |  |
|   | $\odot$                                 |            | Ű                 |                   |  |  |

After completion of a class, the completion certificate can be viewed, saved, or printed via the class detail screen (e.g., below).

|                        | MEMBERSHIP<br>SWOG Membership Overview for Young Investigators |                        |         | 100%<br>Completed |
|------------------------|----------------------------------------------------------------|------------------------|---------|-------------------|
| Production - Provide a | Class Code                                                     | ; YIW.MEM.01           |         |                   |
|                        | Language                                                       | : English              |         |                   |
| WATCH                  | Duration                                                       | : Not Available        |         |                   |
|                        | Provider                                                       | : Internal             |         |                   |
|                        | Enrolled by                                                    | : Self on Aug 15, 2022 |         |                   |
|                        | Completed By                                                   | : Self on Aug 15, 2022 |         |                   |
|                        | Score                                                          | : 100                  |         |                   |
|                        | Contact Support                                                | Not Available          |         |                   |
|                        |                                                                | LETION CERTIFICATE     | - SHARE | BOOKMARK          |
| 1                      |                                                                |                        |         |                   |

Course progress and course completion history can be found under the "My Dashboard" link. Course history and certificates are maintained online for 1 year after completion. Investigators are responsible for subsequent maintenance of course completion documentation.

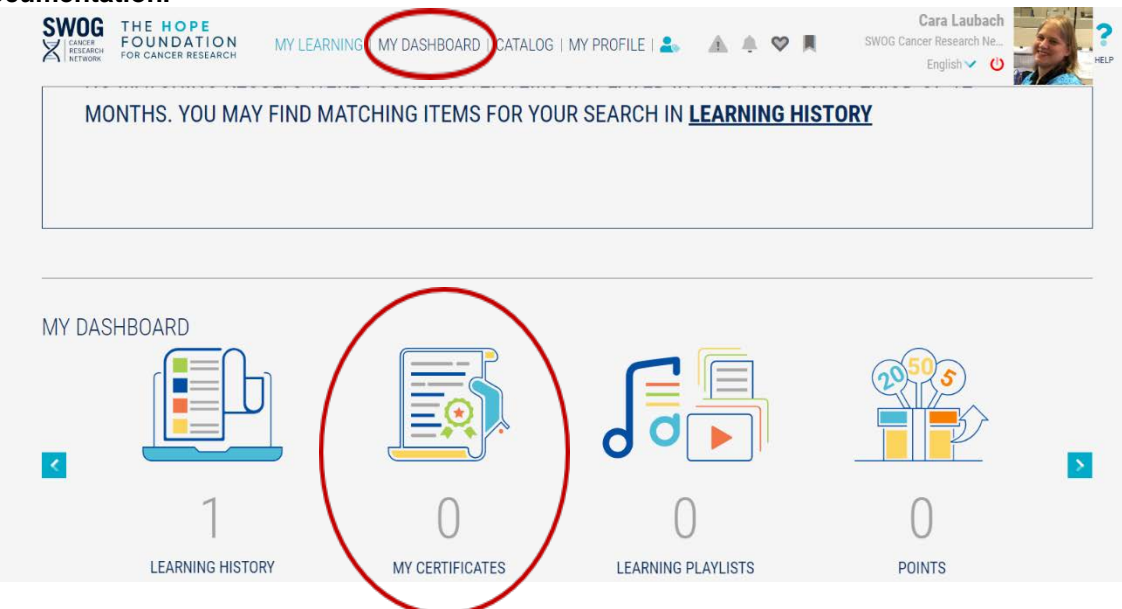